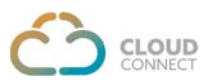

# CLOUDCONNECT integration with LEADSQUARED CRM

CloudConnect's telephony offers seamless integration with LeadSquared CRM & brings work flow automation in the system. The telephony adds click to call feature that helps to place calls from within LeadSquared CRM by clicking on any phone number thus saves time and improves call efficiency.

# CloudConnect & LeadSquared CRM integration is LIVE with both of our solutions, CONTACT CENTER & Cloud PBX.

Features and Benefits

- 1. Click to Call offers the ability to accept incoming calls or make outgoing calls with a single click to increase efficiency.
- 2. Integrated pop ups provide quick access to existing customer records for incoming & outgoing calls. For an unknown caller, a lead can be created right away. If an existing customer/lead is calling from another number then it also facilitates to add to existing contact or lead.
- 3. Detailed Caller ID & Call History provides access to the Call Detail Records & Logs.
- 4. Access call recordings of inbound and outbound calls. It provides a unified platform to manage the recording of calls and also the quality-of-service delivery.
- 5. Telephony integration brings quantifiable call data that enables to measure key KPIs
- 6. Reports & Analytics on the platform to help increase productivity & deliver meaningful customer experiences.
- 7. Integrated Platform empowers service agents to deliver personalized customer service & also eliminates the need to toggle between multiple applications during calls.

It originates a call from LeadSquared CRM & display a pop up as notification for incoming or outgoing calls with caller information. A green color call button appears beside contact numbers which can be clicked/dialed to initiate a call & connect. This will also display a popup in the corner with customer details.

For incoming calls, a popup will appear on the CRM. If the caller is an existing customer then it will display pop-up with details and with a single click customer profile will be displayed. However, for an unknown caller, a lead can be created right away.

It also facilitates to add contacts, add notes/details & also generate analytics for call details.

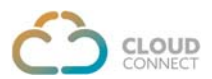

#### **Basic Requirements:**

- 1. LeadSquared CRM administrator account access.
- 2. LeadSquared plan to support telephony integration
- 3. Valid subscription of CloudConnect Solutions, write to us directly on marketing@cloudconnect.in and get yourself registered.

Once you have active CloudConnect and LeadSquared CRM account, follow these steps to get started:

Login to your LeadSquared CRM & visit profile

- Go to <u>My Accounts > Settings > Profile</u>
- Mention Admin DID as the "Telephony Agent Id"
- Option "Show Phone Call Popup" to be marked as 'Yes'
- Mention "Agent Phone Numbers"

|                         |                         |                                                                                                    |                                                 |                 |   | - |
|-------------------------|-------------------------|----------------------------------------------------------------------------------------------------|-------------------------------------------------|-----------------|---|---|
| Settings @              |                         |                                                                                                    |                                                 | Search Sattings | Q |   |
| Profile                 | Personal Settings       | My Profile                                                                                                    |                                                 |                 |   |   |
| Users and Permissions   | My Profile              | Admin                                                                                                    |                                                 |                 |   |   |
| Security                | My Pastword             | amesh@doud-co                                                                                                    | mectan.                                         |                 |   |   |
| Leads                   | My Email Signature      | Administrator                                                                                                    |                                                 |                 |   |   |
| Mobile App              | My Report Subscriptions | Personal Details                                                                                                    |                                                 |                 | _ |   |
| Lead Tracking           | My Leaves               |                                                                                                    |                                                 |                 | - |   |
| Lead Prioritization     | Organization Settings   | First Name                                                                                                    | Admin                                           |                 |   |   |
| Email Settings          | Company Workle          | Last Name                                                                                                    | -                                               |                 |   |   |
| APL and Webhooks        | Cuitom Logn             | Role                                                                                                    | Administrator                                   |                 |   |   |
|                         | Report Lister           | Designation                                                                                                    |                                                 |                 |   |   |
| Data Histacoon & Horack | weighter country        | Manager                                                                                                    |                                                 |                 |   |   |
| Analytics               | Advanced Configuration  | Old Team                                                                                                    |                                                 |                 |   |   |
|                         | tilling and Usage       | Department                                                                                                    |                                                 |                 |   |   |
|                         | Without and the part    | Sales Regions                                                                                                    |                                                 |                 |   |   |
|                         | eand and prade          | Skils                                                                                                    |                                                 |                 |   |   |
|                         |                         | Agent Phone Numbers @                                                                                                    | +91-1201039487                                  |                 |   |   |
|                         |                         | Phone (Main)                                                                                                    |                                                 |                 |   |   |
|                         |                         | Phone (Mobile)                                                                                                    |                                                 |                 |   |   |
|                         |                         | and the second second s |                                                 |                 |   |   |
|                         |                         | Talephony Agent M                                                                                                    | 1201034487                                      |                 |   |   |
|                         |                         | Show Phone Call Popup                                                                                                    |                                                 |                 |   |   |
|                         |                         | Date Pormat                                                                                                    | mm/0d/3399                                      |                 |   |   |
|                         |                         | Time Zone                                                                                                    | (GMT+05:30) Chennai, Kolkata, Mumbai, New Delhi |                 |   |   |
|                         |                         | Work Details                                                                                                    |                                                 |                 |   | 1 |

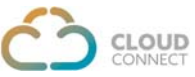

Refer the link to find these details; Go to Apps > Apps Marketplace > Telephony > Universal Telephony Connector > click **Install** & follow simple to complete installations.

| leadsquared                         | DASHBOARD                                             | CONTENT - MARKETING - LEADS - WORKFLOW               | W - APPS - REPORTS - Q 🕐 ① -                |
|-------------------------------------|-------------------------------------------------------|------------------------------------------------------|---------------------------------------------|
| Marketplace 💿                       |                                                       |                                                      |                                             |
| All Connectors                      | Show all apps Show installed apps Search              | ( <b>Q</b> )                                         |                                             |
| Most Popular<br>Recently Added      | Super Receptionist V2                                 | LeadSquared Generic T                                | Viniversal Telephony C *                    |
| Analytics<br>Chat                   | New Super Receptionist<br>Connector for LeadSquared M | Generic Telephany Connector for<br>LeadSquared More. | Add multiple cont<br>LeadSquared Mor Remove |
| Contact Centre<br>Customer Support  | LeadSquared V28                                       | ALL Leastiquied VLD & 1342 INSTALL                   | Leediqueed VLA & 687                        |
| Email                               | Exotel V2                                             | Ozonetel V2                                          | MCube Connector                             |
| Generic Integration<br>Lead Capture | New Exotel Connector for<br>LeadSquared More.         | Czonetel V2 Connector for<br>LeadSquared More.       | MCube Connector for<br>LeadSquared More.    |
| Lead Distribution                   |                                                       |                                                      |                                             |
| Messaging                           | LeadSquared V2.0                                      | ALL Leadiquered V2.0 & 327 INSTALL                   | Leadiqueed VL0 & 187 INSTALL                |

After the installation, Click **Configure** 

First thing that needs to be configured is the Virtual Numbers. Multiple Virtual Numbers can also be configured

|               |                       |                            |                                        |                | 0                                                                                                    |  |
|---------------|-----------------------|----------------------------|----------------------------------------|----------------|----------------------------------------------------------------------------------------------------|--|
| Marketplace o | Configure Universal T | elephony Connector         |                                        |                | ő                                                                                                    |  |
|               | ✓ Cloudconnect        |                            |                                        | + 0            |                                                                                                    |  |
|               | Virtual Numbers       | Add all your virtual phone | numbers. Optionally, you can tag them. |                |                                                                                                    |  |
|               | Call Route API        | +91-1207102143             | Delhi Number                           | вх             | Telephony Co 💭                                                                                                  |  |
|               | Agent Popup API       |                            |                                        |                | ety fan it santren, ito;                                                                                        |  |
|               | Call Log API          |                            |                                        |                |                                                                                                    |  |
|               | Click 2 Call          |                            |                                        |                | · •                                                                                                    |  |
|               | Call Disposition      |                            |                                        |                | in the second second second second second second second second second second second second second second second |  |
|               | Single Sign-on API    |                            |                                        |                | in tot                                                                                                    |  |
|               | Team Assignment       | Add                        |                                        | Total Rows : 1 | etter kan<br>Norm                                                                                               |  |
|               |                       |                            |                                        |                |                                                                                                    |  |
|               |                       |                            |                                        |                | de tet INSTALL                                                                                                  |  |

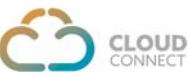

Select Configure > Go to **Call Log API**. You will find Access key & Secret Key in the API URL. The part highlighted in Blue color is the '**Access Key**'

| leadsquared                    |                        |                    |                                                                                                    |                       |
|--------------------------------|------------------------|--------------------|----------------------------------------------------------------------------------------------------|-----------------------|
| Marketplace 🧔                  | Configure Universal Te | elephony Connect   | tor                                                                                                    | $\otimes$             |
|                                | √ Cloudconnect         |                    | + 0                                                                                                    |                       |
| All Consistents                | Virtual Numbers        | Use this API to lo | g Outbound and Tobound Phone calls.                                                                                                    |                       |
| Most Papelar<br>Nacarity Added | Call Route API         | Call Log API       | https://telephony-in21.leadsquared.com/1/api/7elephony/LogCallCompletes <mark>2117e0740555512c4941</mark><br><u>31444456c44687</u> /ed955994-9c1a-474c-b147-0b2926f/cecil                                     | Telephony Co.         |
| Analytics                      | Agent Popup API        | Usage              |                                                                                                    | and a strength of the |
| Que:                           | Call Log API           | URL                | https://telephony-in21.leadsquared.com/1/api/Telephony/LogCallComplete/2417fe6740448b1bc4<br>941b7=9b98c5689/wd95996d-9c1a=474c-bf47-0b27926fcxc8                                                             |                       |
| Conduct Canding                |                        | Method             | POST                                                                                                    |                       |
| Contraction of the second      | Click 2 Call           | Post Data          | ("SourceNumber") 9611795983", "DestinationNumber" 9611795980", "DisplayNumber" 2902089787<br>41 "StaatTame" 2005 28, 2018 2018 2017 2017 2017 2018 2019 10 10 2017 2018 2019 2018 2019 2018 2019 2019 2019 20 |                       |
| Customer Support               | Call Disposition       |                    | s" Answered "CallNotes": Enquired about product", "ResourceURL" server/fileraamestension", "Di                                                                                                    |                       |
| Travel                         |                        | Request HTTP       | Content-Type : application/x-www-form-urlencoded                                                                                                    | wetor                 |
| General Intégration            | Single Sign-on API     | Header             | andiration/son                                                                                                    |                       |
| Lead Capture                   | Team Assignment        | Content Type       |                                                                                                    | dary)                 |
| Lead Distribution              |                        | Response           | ("Status": Success", "Message": "Phone Call Logged Successfully")                                                                                                    |                       |
| New York Contract              |                        |                    |                                                                                                    | L. DY INSTALL         |
| Wallington)                    |                        |                    |                                                                                                    |                       |

The other highlighted in Blue color is the 'Secret Key'

|                         |                          |                                                                                                    | 8              |                                                                                                    |                                                                                                    |                                                                                                    |
|-------------------------|--------------------------|----------------------------------------------------------------------------------------------------|----------------|----------------------------------------------------------------------------------------------------|----------------------------------------------------------------------------------------------------|----------------------------------------------------------------------------------------------------|
| onfigure Universal Tele | phony Connec             | tor                                                                                                    | Ĩ              |                                                                                                    |                                                                                                    |                                                                                                    |
| √ Cloudconnect          |                          | + 0                                                                                                    |                |                                                                                                    |                                                                                                    |                                                                                                    |
| /irtual Numbers         | Use this API to k        | og Outbound and Inbound Phone calls.                                                                                                    |                |                                                                                                    |                                                                                                    |                                                                                                    |
| Call Davida ADI         |                          |                                                                                                    | Take.          |                                                                                                    |                                                                                                    |                                                                                                    |
| Las Route API           | Call Log API             | https://telephony-in21.leadsquared.com/1/api/Telephony/LogCallComplete/2417fe6740448b1bc4941<br>b7e9b98c56890 <mark>cd91599d-9c1a-474c-b47-0b7722/fccc4</mark>                                                                                                    |                |                                                                                                    |                                                                                                    |                                                                                                    |
| Agent Popup API         | Usage                    |                                                                                                    | 100            | t landard l                                                                                                    | )                                                                                                    |                                                                                                    |
| Call Log API            | URL                      | https://telephony-in21Jeaduquared.com/1/api/Telephony/LogCallComplete/2417fe6740448b1bc4<br>941b7e9b98c56891/ed9f599d-9c1a-474c-bf47-0b2926fcecll                                                                                                    |                |                                                                                                    |                                                                                                    |                                                                                                    |
|                         | Method                   | POST                                                                                                    |                |                                                                                                    |                                                                                                    |                                                                                                    |
| JICK 2 Call             | Post Data                | ("SourceNumber") 9611795983", "DestinationNumber") 9611795980", "DisplayNumber") 902089787<br>4", "StartTime" (2015-08-20-18:26:38", "EndTime") 2015-08-20-18:26:38", "CallDuration") 12", "Statu                                                                                                    |                |                                                                                                    |                                                                                                    |                                                                                                    |
| Call Disposition        |                          | s":"Answered"."CallNotes":"Enquired about product", "ResourceURL":"server/filename.extension","Di<br>rection "Inbound", "CallSessionId":"080673309211440075398", "AgentName":"Test")                                                                                                    |                |                                                                                                    |                                                                                                    |                                                                                                    |
| Single Sign-on API      | Request HTTP<br>Header   | Content-Type : application/x-www-form-urlencoded                                                                                                    |                |                                                                                                    |                                                                                                    |                                                                                                    |
| form Antionment         | Response<br>Content Type | application/json                                                                                                    | eto et         |                                                                                                    |                                                                                                    |                                                                                                    |
| eam Assignment          | Response                 | ("Status";"Success","Message";"Phone Call Logged Successfully")                                                                                                    | 1              |                                                                                                    |                                                                                                    |                                                                                                    |
|                         |                          |                                                                                                    |                |                                                                                                    |                                                                                                    |                                                                                                    |
|                         |                          |                                                                                                    |                |                                                                                                    |                                                                                                    | 6                                                                                                    |
|                         |                          |                                                                                                    |                |                                                                                                    |                                                                                                    |                                                                                                    |
|                         | Anfigure Universal Tele  | All Route API<br>Call Log API<br>Call Log API<br>C | A Cloudconnect | A Cloudconnect <ul> <li>Configure Universal Telephony Connector</li> <li>Conduct</li> <li>Conduct</li> <li>Conduct</li> <li>Call Log API</li> <li>Det this AFT to log Outboard and Isboard Bhone calls.</li> <li>Call Log API</li> <li>Det this AFT to log Contourd and Isboard Bhone calls.</li> <li>Call Log API</li> <li>Det this AFT to log Contourd and Isboard Bhone calls.</li> <li>Call Log API</li> <li>Det this AFT to log Contourd and Isboard Bhone calls.</li> <li>Call Log API</li> <li>Det this AFT to log Contourd and Isboard Phone calls.</li> <li>Det this AFT to log Contourd and Isboard Phone calls.</li> <li>Call Log API</li> <li>Det this AFT to log Contourd and Isboard Phone calls.</li> <li>Det this AFT to log Contourd and Isboard power control (Jap)/Telephony. Log Call Complete /241746740448b1b164944</li> <li>Det this AFT to log Contourd and Isboard power control (Jap)/Telephony. Log Call Complete /241746740448b1b164</li> <li>Det this AFT to log Contourd and Isboard power control (Jap)/Telephony. Log Call Complete /241746740448b1b164</li> <li>Det this AFT to log Contourd and Isboard power control (Jap)/Telephony. Log Call Complete /241746740448b1b164</li> <li>Det this AFT to log Contourd and Isboard control (Jap)/Telephony. Log Call Complete /241746740448b1b164</li> <li>Det this AFT to log Contourd and Isboard power control (Jap)/Telephony. Log Call Complete /241746740448b1b164</li> <li>Det this AFT to log Contourd and Isboard power control (Jap)/Telephony. Log Call Complete /241746740448b1b164</li> <li>Det this AFT to log Contourd and Isboard power control (Jap)/Telephony. Log Call Complete /241746740448b1b164</li> <li>Det this AFT to log Call Complete</li></ul> | A Cloudconnect <ul> <li>Cloudconnect</li> <li>Cloudconnect</li> <li>Cloudconnect</li> <li>Claud Connect</li> <li>Claud Connect</li> <l< td=""><td>And Deposition       Interface Universal Telephony Connector         V Coudconnect       Interface Telephony Connector         Interface API       Interface API         Call Log API       Call Log API         Call Log API       Interface (Connector)         Call Log API       Interface (Connector)      &lt;</td></l<></ul> | And Deposition       Interface Universal Telephony Connector         V Coudconnect       Interface Telephony Connector         Interface API       Interface API         Call Log API       Call Log API         Call Log API       Interface (Connector)         Call Log API       Interface (Connector)      < |

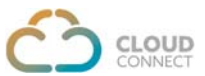

Once the provisioning of accounts is done, the mapped account/agent can use telephony in their LeadSquared CRM.

| * mohit clou                                  | ıd             | *            | Till Activity 🗇 Note 🕑 Task 🚯 Sales Activity 883 Send Email 🔹 Lead Actions 🗸                                     |
|-----------------------------------------------|----------------|--------------|----------------------------------------------------------------------------------------------------|
| Prospect                                      |                |              |                                                                                                    |
| <ul> <li>+91-7827966683</li> <li>•</li> </ul> | 3              |              | Activity Type All Selected v Time All Time v                                                                     |
| 0                                             | 0              |              | O6 Jan     trying to test another call incoming     O1:15 PM     Added by Vinendra Bhati on 06 Jan 2021 01:15 PM |
| Lead Score                                    | Disengaged     | Lead Quality | Ob Jan     Outbound Call: Was called by Virendra Bhati through 1201039489. Duration:44 seconds.                  |
| ead Properties                                |                |              | 06 Jan mohit                                                                                                    |
| Swner                                         | Virendra Bhati |              | 01.12 PM Added by Virendra Bhati on 06 Am 2021 01:12 PM                                                          |
| ead Source                                    |                |              | O6 Jan     Inbound Call: Had a phone call with Virendra Bhati. Duration:46 seconds.                              |
|                                               |                |              | Otti Ha                                                                                                    |

**Outgoing Calls:** click on the lead contacts to initiate Outgoing call

It will ask to reconfirm to initiate outgoing calls

| Confirm                                                    |     |  |
|------------------------------------------------------------|-----|--|
| Are you sure, you want to initiate a call with +91-7827966 | 683 |  |
|                                                            |     |  |

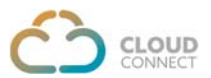

On confirmation, a call would come on CloudConnect's panel (Contact Center or PBX)

| ← → C 🔒 crm4.cloud-conne         | ctin/index.php/0/agent                |                               |             | 🖿 🕶 🚖 🎯 Incognito |
|----------------------------------|---------------------------------------|-------------------------------|-------------|-------------------|
| 🔿 🚥 🔼 🔳                          |                                       |                               | د           | 🖻 🕂 🔶 💵 🌑 ag02    |
| Ø2021-01-07 18:29:28             | Call Details                          | CRM Script Disposition Ticket |             |                   |
| Dashboard                        | Phone Number 917827966683             |                               |             |                   |
| Client History                   | Queue INBOUND                         | Search Number                 | 9           | / B / • 0         |
| 1. Customer Details              | Campaign Manual                       | First Name *                  | O Last Name |                   |
| <ul> <li>Call History</li> </ul> | Customer Group Default Customer Group | First Name                    | Last Name   |                   |
| Callback Details                 |                                       | 2 Email                       | Address     |                   |
| - Miscod Call                    |                                       | Email                         | Address     |                   |

Once the agent receives the call on the CloudConnect's panel (Contact Center or PBX), then another leg of the call will go to the end user & an outgoing Pop-up will appear on LeadSquared CRM with end user details.

| A call has been pl | laced between you and +9 | 1-7827966683 |                            |                           | ×                 |
|--------------------|--------------------------|--------------|----------------------------|---------------------------|-------------------|
| mohit clou         | d                        | 4            | Activity D Note            | Task  Sales Activity      | Send Email        |
| Prospect           |                          |              | < Activity History         | le at Details Tasks Notes | Documents > + + C |
|                    |                          |              | Activity Type All Selected | Outgoing call             |                   |
| +91-7827966683     |                          |              | Today                      | mohit cloud View Details  | e î               |
|                    |                          |              | 07 Jan Outboun             | c Call: Was called        |                   |
| 0                  | 0                        |              | 06/28 PM                   | First Name                | Last Name         |
|                    | Disengaged               | Lead Quality | Yesterday                  | mohit                     | cloud             |
|                    | 1.71                     |              | C Of Iss. Andrea Is        | Email                     | Phone Number      |
| d Properties       |                          |              | 01:15 PM Added by          | rendra Bhati on           |                   |
| ner                | Virendra Bhati           |              |                            | Notes                     | Viendra Bhati v   |
|                    |                          |              | 6 Jan Outboun              | Call: Was called          |                   |

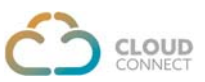

It also facilitates to create a lead for Outgoing Calls.

| Outgoing call<br>mohit cloud View Details                                                                                                    |                                  | > |
|----------------------------------------------------------------------------------------------------|----------------------------------|---|
| Contract Contract Con |                                  | × |
| First Name<br>mohit                                                                                                    | Last Name<br>Cloud               |   |
| Email                                                                                                    | Phone Number<br>+91 ▼ 7827966683 |   |
| Notes<br>test lead 3                                                                                                    | Owner Virendra Bhati             | ~ |
| u Virandra Phati thraugh 1201020400. Duration:50                                                                                                    | coconde                          |   |

On clicking 'View Details', Lead details would be displayed

| 🔅 mohit clou     | ıd             | -=           | B Activity     D Note     Task     O Sales Activity     Set Gend Email     *     Lead Action                                                                                                | * |
|------------------|----------------|--------------|----------------------------------------------------------------------------------------------------|---|
| Prospect         |                |              | Activity History Lead Details Tasks Notes Documents > + *                                                                                                    | C |
| • +91-782796668: | 3              |              | Activity Type All Selected $\checkmark$ Time All Time $\checkmark$                                                                                                    |   |
| •                |                |              | Yesterday                                                                                                    |   |
| 0                | 0              |              | OF Jan     Incoming test call     ousz PM     Added by Virendra Bhati on 07 Jan 2021 06/47 PM                                                                                               |   |
| Lead Score       | Disengaged     | Lead Quality | O7 Jan Inbound Call: Had a phone call with Virendra Bhati. Duration:1 minute 47 seconds.<br>deas PM                                                                                         |   |
| ead Properties   |                |              | 07 Jan test lead 3                                                                                                    |   |
| Owner            | Virendra Bhati |              | 0639 PM Added by Virendra Bhati on 07 Jan 2021 06:39 PM                                                                                                    |   |
| Lead Source      |                |              | Outbound Call: Was called by Virendra Bhati through 1201039489. Duration:1 minute 0 second.     Outbound Call: Was called by Virendra Bhati through 1201039489. Duration:1 minute 0 second. |   |
| .ead Age         | 1 Day          |              | O7 Jan test lead2     ocs5 FM Added by Vinendra Bhati on 07 Jan 2021 06:35 FM                                                                                                    |   |
|                  |                |              | Or Jan     Outbound Call: Was called by Virendra Bhati through 1201039489. Duration:33 seconds.                                                                                             |   |

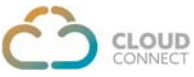

Activity History & other details of Outgoing Calls can be found here along with an option to **Download Recording & Play Recording**.

| mohit clou      | d          | *            | (i) Activity □ Note ② Task ③ Sales Activity ③ Send Email * Lead Actions *                           |  |
|-----------------|------------|--------------|----------------------------------------------------------------------------------------------------|--|
| Prospect        |            |              | Activity History Lead Details Tasks Notes Documents > + + C                                         |  |
|                 |            |              |                                                                                                    |  |
| +91-7827966683  |            |              | Activity Type All Selected · Time All Time ·                                                        |  |
|                 |            |              | Today                                                                                               |  |
|                 |            |              | O7 Jan test lead 3<br>Addrd by Virendra Bhati on 07 Jan 2021 06:39 PM                               |  |
| U<br>Lead Score | Disengaged | Lead Quality | 07 Jan Outbound Call: Nas called by Virendra Bhati through 1201039489. Duration: 1 minute 0 second. |  |

### Outgoing Call related details are available under the hyperlink

| Field           | Value               |
|-----------------|---------------------|
| Display Number  | 1201039489          |
| Start Time      | 01/07/2021 06:38 PM |
| Call Duration   | 1 minute            |
| Owner           | Virendra Bhati      |
| Status          | Answered            |
| Call Origin     | Web                 |
| Provider        | UTC (Cloudconnect)  |
| Raw Call Status | Answered            |
| Call Notes      | GENERAL             |

Call Notes to be configured for Call Dispositions entries

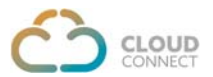

## **Incoming Calls**:

When the account/extension receives an **incoming call** in CloudConnect panel, an automated popup is also shown in Leadsquared CRM.

Incoming call in CloudConnect panel

| ← → C 🔒 crm4.doud-connect | <b>Lin</b> /index.php/0/agent         |                               | 📼 🕶 🕸 Incognito 🗄                                 |
|---------------------------|---------------------------------------|-------------------------------|---------------------------------------------------|
| 👛 📭 🚺                     |                                       |                               | <b>↓<sup>0</sup> ⊡<sup>0</sup> +</b> ≠ Ⅲ ● ag02 + |
| O 2021-01-07 18:46:03     | Call Details                          | CRM Script Disposition Ticket |                                                   |
| Dashboard                 | Phone Number 917827966683             | -                             | _                                                 |
| 6 Client History          | Queue INBOUND                         | Search Number                 |                                                   |
| L Customer Details        | Campaign Blended                      | First Name *                  | C Last Namo                                       |
| Call History              | Customer Group Default Customer Group | First Name                    | Last Name                                         |
| Callback Details          |                                       | Email                         | Address                                           |
| Missed Call               |                                       | Email                         | Address                                           |
| Session Details           |                                       |                               |                                                   |
|                           |                                       |                               | Submit                                            |

#### Incoming call Pop-up in LeadSquared CRM

| mohit clou Prospect | ıd             | 4            | C Activ  | Aty 🖸             | Note 🛛 Task                       | ③ 5a    | les Activity                                | I Send Email ★ Lead Act          | dins 👻   |    |
|---------------------|----------------|--------------|----------|-------------------|-----------------------------------|---------|---------------------------------------------|----------------------------------|----------|----|
| a contractor        |                |              | 5        | Activity Hi       | istory Lead                       | Details | Tasks Notes                                 | Documents 2 +                    | • G      |    |
| -                   |                |              | Activity | y Type Al         | I Selected                        |         | Time All Time v                             |                                  |          |    |
| +91-782796668       |                |              |          |                   |                                   |         |                                             |                                  |          | T. |
| •                   |                |              | Today    | 07 Jan            | test lead 3                       |         | Incoming call<br>mohit cloud View Details @ |                                  | ×        |    |
| 0                   | 0              |              |          | 99.22 110         | House by theiring of              | 40.00   |                                             |                                  |          |    |
| Lead Score          | Disengaged     | Lead Quality | 8        | 07 Jan<br>0638 PM | Outbound Call: Was                | called  | First Name                                  | Last Name                        | <b>—</b> |    |
| ad Properties       |                |              |          |                   |                                   |         | mohit                                       | cloud                            |          |    |
| wner                | Virendra Bhati |              |          | 07 Jan<br>0635 PM | test lead2<br>Added by Virendra B | ati on  | Email                                       | Phone Number<br>+91 • 7827966683 |          |    |
| ead Source          |                |              | 8        | 07 Jan            | Outbound Call: Was                | called  | Notes                                       | Owner                            |          |    |
| CERT STATUE         |                |              | 6        | 06:34 PM          |                                   |         | Notes                                       | Virendra Bhati                   | . V.     |    |

If the caller details are already available in the system, the pop-up will display the details of the caller & with a single click customer profile will be displayed.

In case of a number mapped to multiple agents then incoming call will be displayed on CloudConnect platform to all agents, however Pop-up on LeadSquared CRM would be displayed to only agent who will receive the call.

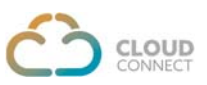

It also facilitates to create a lead for Incoming Calls.

| Incoming call<br>mohit cloud View Detai | ls 🖸                             |
|-----------------------------------------|----------------------------------|
| Lead details saved successfully.        |                                  |
| First Name<br>mohit                     | Last Name                        |
| Email                                   | Phone Number<br>+91 ▼ 7827966683 |
| Notes                                   | Owner                            |

On clicking 'View Details', Lead details would be displayed

| mohit cloud    | 1              | -=           | () Activ | ity 🖸        | Note        | 🖻 Task        | ③ Sales Acti     | vity           |              |                    | Send Em       | all - | Lead | 1 Actions | * |
|----------------|----------------|--------------|----------|--------------|-------------|---------------|------------------|----------------|--------------|--------------------|---------------|-------|------|-----------|---|
|                |                |              | < 1      | Activity His | story       | Lead D        | etails           | Tasks          |              | Notes              | Documer       | its   | > +  | 6 8       | C |
|                |                |              | Activity | y Type All   | Selected    |               | Time             | All Time       | ÷            |                    |               |       |      |           |   |
| +91-7827966683 |                |              |          |              |             |               |                  |                |              |                    |               |       |      |           |   |
| ?              |                |              | Yester   | day          |             |               |                  |                |              |                    |               |       |      |           |   |
|                |                |              | (17)     | 07 Jan       | Incoming    | test call     |                  |                |              |                    |               |       |      |           |   |
| 0              | 0              |              |          | 06:47 PM     | Added by 1  | Virendra Bhat | ti on 07 Jan 202 | 1 06:47 PM     |              |                    |               |       |      |           |   |
|                | Disengaged     | Lead Quality | 8        | 07 Jan       | Inbound C   | all: Had a p  | hone call with   | Virendra Bhati | Duration:1 r | ninute 47 seconds. |               |       |      |           |   |
| 1.0            |                |              |          | 06/45 PM     |             |               |                  |                |              |                    |               |       |      |           |   |
| ad Properties  |                |              | 1        | 07 Jan       | test lead 3 | 6             |                  |                |              |                    |               |       |      |           |   |
| vner           | Virendra Bhati |              |          | OE:39 PM     | Added by I  | Virendra Bhai | ti on 07 Jan 202 | 1 06:39 PM     |              |                    |               |       |      |           |   |
| ad Source      |                |              | 8-       | 07 Jan       | Outbound    | Call: Was c   | alled by Virend  | ra Shati throu | gh 12010394  | 89. Duration:1 min | ute 0 second. |       |      |           |   |
| rd Asa         | 10-            |              |          | 06:38 PM     |             |               |                  |                |              |                    |               |       |      |           |   |
| ao Age         | 1 Day          |              |          | 07 Jan       | test lead2  |               |                  |                |              |                    |               |       |      |           |   |
|                |                |              |          |              |             |               |                  |                |              |                    |               |       |      |           |   |

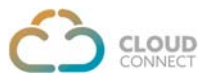

In case an unknown caller is calling, pop-up will facilitate to fill in the details & create as a lead/contacts.

| n mohit clo    | ud             | *            | B Activity     C Note     C Task     O     Sales Activity     Ess     Send Email     *     Lead Actions |
|----------------|----------------|--------------|----------------------------------------------------------------------------------------------------|
| Prospect       |                |              | C Activity History Lead Details Tasks Notes Documents > + * C                                           |
| -              |                |              | Activity Type All Selected - Time All Tene -                                                            |
| +91-782796668  | 83             |              |                                                                                                    |
|                |                |              | Today OB Jan Outbound Call: Was called Incoming call Incoming call                                      |
| 0              | 0              |              |                                                                                                    |
| Lead Score     | Disengaged     | Lead Quality | Yesterday First Name Last Name                                                                          |
| ead Properties |                |              | 07 Jan Incoming test call                                                                               |
| Owner          | Virendra Bhati |              | O Jan Inbound Call: Had a phone     Final     Phone Number     +91 + 8851369880                         |
| Lead Source    |                |              | 6 0643 PM Notes Owner                                                                                   |
| Lead Age       | 1 Day          |              | O7 Jan test lead 3     Vrendra Bhats                                                                    |

Activity History & other details of Outgoing Calls can be found here along with an option to **Download Recording & Play Recording.** 

| ☆ mohit cloud<br>Prospect        |                                                                                                    |
|----------------------------------|----------------------------------------------------------------------------------------------------|
| +91-7827966683<br>9              | Activity type     M Selected       Today       Image: 07 Jan     Incoming test call       04.17 MA     Added by Viendra Brati on 07 Jan 2021 0647 PM |
| Lead Score Disengaged Lead Quali | Or Jan Inbound Call: Had a phone call with Virendra Bhati. Duration:1 minute 47 seconds.                                                             |
|                                  |                                                                                                    |
|                                  |                                                                                                    |
|                                  |                                                                                                    |
|                                  |                                                                                                    |
|                                  |                                                                                                    |

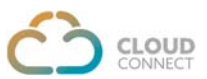

===

\_\_\_\_

| Field            | Value               |  |
|------------------|---------------------|--|
| Display Number   | 917827966683        |  |
| Start Time       | 01/07/2021 06:45 PM |  |
| Call Duration    | 1 minute 47 seconds |  |
| Owner            | Virendra Bhati      |  |
| Status           | Answered            |  |
| Provider         | UTC (Cloudconnect)  |  |
| Davy Call Status | Annual              |  |

Incoming Call related details are available under the hyperlink

Call Notes to be configured for Call Dispositions entries

\_\_\_\_\_

==